# C シリーズ サーバの UCSM 統合の設定例

# 内容

概要 前提条件 要件 使用するコンポーネント 背景説明 統合 物理的な接続 **UCSM** 手順 リリース 2.1 の C シリーズ統合 シングルワイヤ管理 1225 を使用したデュアルワイヤ管理 確認 CLI からのサーバへのアクセス <u>テクニカル サポート ファイル</u> <u>リリース 2.0(2) 以前の C</u>シリーズ統合 <u>トラブルシュート</u> UCSM からの C シリーズ サーバの削除 正しいコードレベルの検索 統合されたCシリーズの交換 検出のトラブルシューティング

## 概要

このドキュメントでは、Unified Computing System Manager(UCSM)との C シリーズ統合について説明します。

# 前提条件

### 要件

このドキュメントに特有の要件はありません。

### 使用するコンポーネント

このドキュメントに必要なコンポーネントのリストを以下に示します。

- UCSM リリース 2.0(2) 以降を実行している 2 つのファブリック インターコネクト(FI)(1 つの FI もサポートされる)
- 2 つの Cisco Nexus 2232 ファブリック エクステンダ(FEX)(FI がスタンドアロンの場合 は 1 つだけが必要)
- ・正しいコード リリースを実行している C シリーズ サーバ。UCSM リリースで実行する正し
   いリリースを特定するには、次の項を参照してください。
- ・サーバあたり2本ずつの RJ-45 ケーブル(および FEX 側用の2つの GLC-T トランシーバ)(FI がスタンドアロンの場合は1つ)
- FEX 用の 4 本の 10 GB Small Form-Factor Pluggable (SFP) ケーブルとサーバあたり 2 本 ずつの同ケーブル(FI がスタンドアロンの場合は 2 本 + 2 本/サーバ)

注:統合用語では、FEX はブレード シャーシ内の I/O モジュール(IOM)と同じです。

このドキュメントの情報は、特定のラボ環境にあるデバイスに基づいて作成されました。このド キュメントで使用するすべてのデバイスは、初期(デフォルト)設定の状態から起動しています 。対象のネットワークが実稼働中である場合には、どのようなコマンドについても、その潜在的 な影響について確実に理解しておく必要があります。

# 背景説明

C シリーズ統合は、スタンドアロン C シリーズ サーバを UCSM に追加するプロセスを意味し、 ブレードのようにそれらのサーバの管理を可能にします。統合すると、サーバ上で UCSM のすべ ての機能を使用できます。

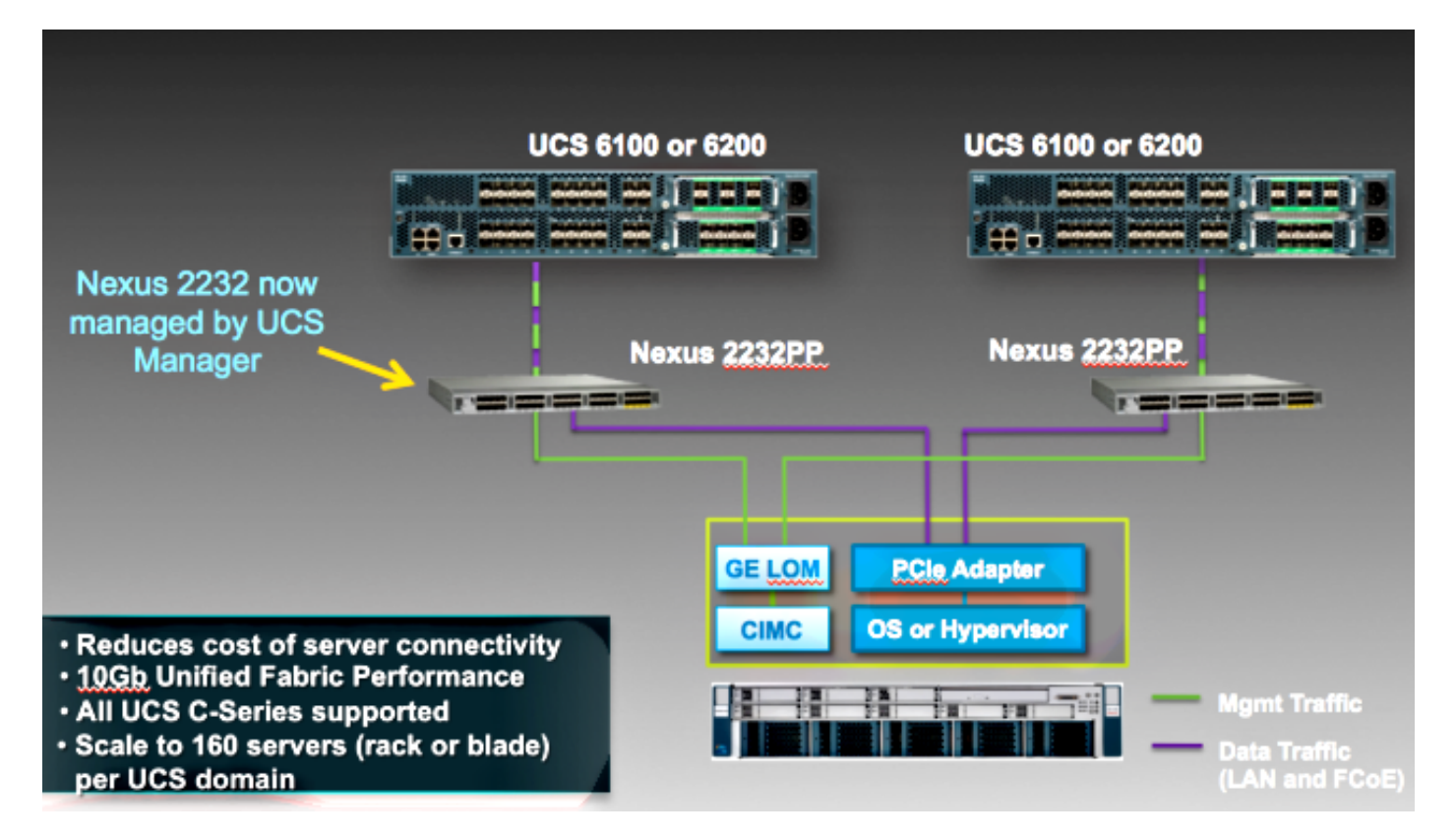

### 物理的な接続

このプロセスを開始する前に、C シリーズ サーバ上の Cisco Integrated Management Controller(CIMC)をデフォルトにリセットします。すでに設定されていた場合は、UCSM に正 しく参加しません。

物理的な接続をセットアップするために、次の手順を実行します。FEX の任意のポートを使用で きます。

- 1. 2本の10 GBケーブルをFEX AからFI Aに、2本をFEX BからFI Bに接続します。ポートは FI上のサーバポートとして設定する必要があります。
- 2. 1 GB ケーブルを FEX のいずれかから Lights Out Management(LOM)ポートのいずれかに 接続します。他のケーブルを他の FEX と他の LOM ポートに接続します。
- 3. 2 本の 10 GB ケーブルをサーバから FEX に(1 本を FEX A に、もう 1 本を FEX B に)接 続します。

完了したら、次の図のようになるはずです。

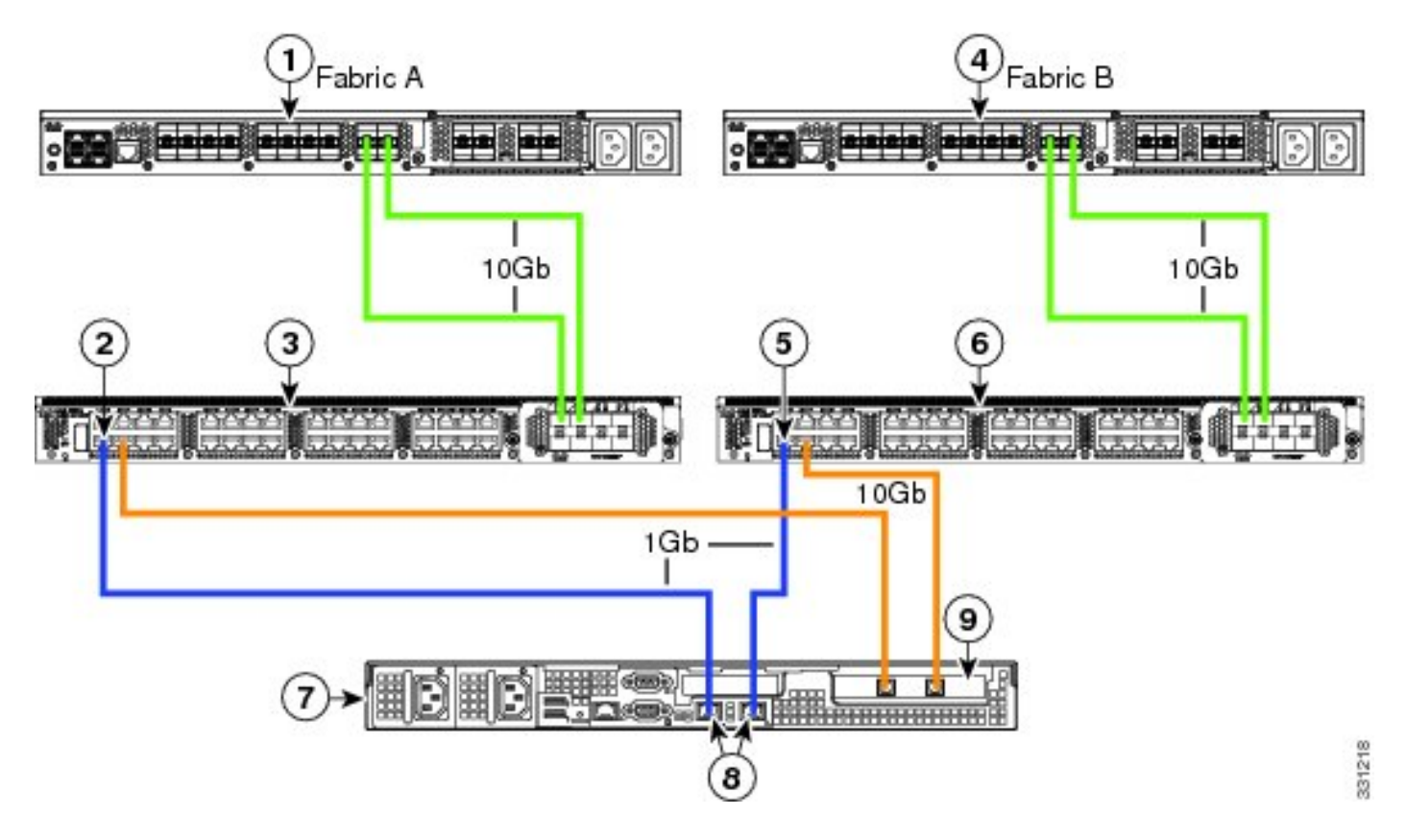

複数のサーバを統合する場合の図については、『Cisco UCS C シリーズ サーバと Cisco UCS Manager 2.1 との統合』の「<u>デュアルワイヤ管理の設定」の項を参照してください。</u>

### UCSM 手順

この時点で、FI ポートがサーバ ポートとして設定されており、FEX で検出できることを確認す る必要があります。FEX を独自のシャーシと見なし、ラックマウント サーバをブレードと見なし ます。

| Fault Sum        | nary           |        |         |
|------------------|----------------|--------|---------|
| 8                | V              | Δ      |         |
| 3                | 47             | 7      | 28      |
| Equipment        | Servers LAN    | SAN VI | M Admin |
| Fil              | ter: All       |        | •       |
| ± =              |                |        |         |
|                  | ment<br>baccia |        |         |
| ⊡…⊲⊅ C<br>⊟…≪⇒ R | ack-Mounts     |        |         |
| <u>_</u>         | FEX            |        |         |
|                  | FEX 3          |        |         |
| E                | Servers        |        |         |
|                  | 🗄 🐟 Server     | 2      |         |
| ÷                | abric Intercon | nocho  |         |

次の点に留意してください。

- 1. FEX 内の両方の電源装置(PSU)のプラグを差し込んでいない場合は、ファン エラーが発 生します。
- 2. FEX は、IOM と同じ検出ポリシー設定に従います。ポート チャネリングを設定した場合は、FEX ポートがチャネルを確立します(6200 を使用)。 8 リンクを選択した場合は、検出 するために 8 リンクが必要です。
- 3. IOM と同様に、接続を変更するには、FEX を確認応答(ACK)する必要があります。IOM とは違って、サービスを中断させることなく、一方の側を ACK してから、もう一方の側を ACK することができます。

### リリース 2.1 の C シリーズ統合

Delmar(リリース 2.1(1a))C シリーズ統合には、いくつかの新しい機能が追加されました。ただし、リリース 2.0(1) から 2.0(2) リリースに移行する場合と違って、以前の C シリーズ統合導入との完全な下位互換性があります。

リリース 2.1(1a) で、Cisco Unified Computing System(UCS)仮想インターフェイス カード (VIC)1225(C シリーズ用 Cisco VIC の第 2 世代)のサポートが導入されました。VIC 1225 は 、シングルワイヤ管理とデュアルワイヤ管理の 2 つのモードで動作します。選択したモードに関 係なく、1225 を使用するには、リリース 2.1 が必要です。

### シングルワイヤ管理

シングルワイヤ管理を使用する場合は、1 本ずつのケーブルを C シリーズ サーバから各 FEX に 接続する必要があるだけです。この単ーリンクが管理とデータ共有に使用されます。これにより 、1 つの 2232 FEX ペア上のサーバ密度が 16 台のサーバから 32 台のサーバに増加します。

### 要件

- リリース 2.1(1a) 以降を実行してる 2 つの FI (1 つの FI もサポート)
- 2 つの 2232 FEX (スタンドアロン FI を使用する場合は 1 つのみ)
- FEX 用の 4 本の 10 GB SFP ケーブルとサーバあたり 1 本ずつの同ケーブル
- UCS リリース用の正しいコード リリースを実行しているこれらの C シリーズ サーバのいず れか
- 正しい Peripheral Component Interconnect (PCI) スロット内の1つの VIC 1225

| Server                   | PCie Slot |
|--------------------------|-----------|
| Cisco UCS C22 M3 Server  | 1         |
| Cisco UCS C24 M3 Server  | 1         |
| Cisco UCS C220 M3 Server | 1         |
| Cisco UCS C240 M3 Server | 2         |
| Cisco UCS C260 M2 Server | 7         |
| Cisco UCS C420 M3 Server | 4         |
| Cisco UCS C460 M2 Server | 1         |

# 詳細については、『Cisco UCS C シリーズ サーバと Cisco UCS Manager 2.1 との統合』の「シングルワイヤ管理の設定」の項を参照してください。

#### 配線

次の図のように VIC 1225 と FEX を接続する必要があります(例では C22 を使用)。

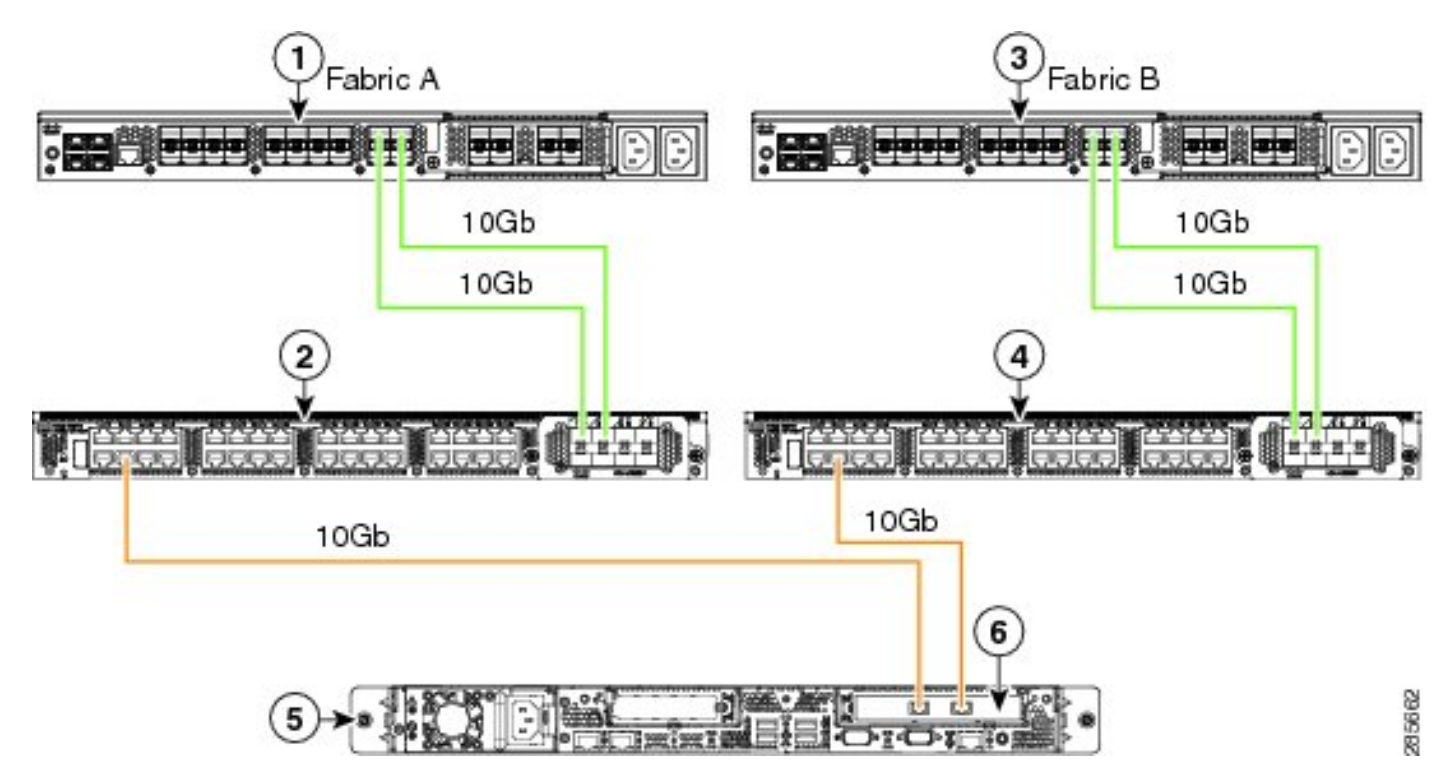

この時点で、前の項と同じ手順を実行する必要があります(C シリーズがデフォルトにリセット されており、FEX ポートがサーバ ポートとして設定されていることを確認します)。

サポートされているすべてのサーバの配線例については、『Cisco UCS C シリーズ サーバと Cisco UCS Manager 2.1 との統合』の「シングルワイヤ管理の設定」の項を参照してください。

このドキュメントの後半では、シングルワイヤ管理とデュアルワイヤ管理の違いはありません。

#### 1225 を使用したデュアルワイヤ管理

このモードでは、VIC 1225 が他の 10 GB カードと同様に使用され、サーバはこのドキュメント の最初の項に記載されているように配線されます。統合に 1225 を使用するには、リリース 2.1(1a) 以降を実行する必要があります。リリース 2.1(1a) もリリース 2.0(2) 以降からの C シリ ーズ統合を完全にサポートし、前述したように、同じセットアップ/設定に従います。

### 確認

ここでは、設定が正常に機能しているかどうかを確認します。

#### CLI からのサーバへのアクセス

サーバにアクセスするために使用する CLI コマンドを以下に示します。

•ブレード サーバに到達するには、次のようなコマンドを入力します。

scope server x/y

このコマンドで、x はシャーシ番号、y はサーバ番号です。

ラックマウント サーバに到達するには、次のコマンドを入力します。

scope server z

このコマンドでは、zはUCSM内のサーバの番号です。

| F340-31-10-A#                  |
|--------------------------------|
| F340-31-10-A#                  |
| F340-31-10-A# scope server 1/1 |
| F340-31-10-A /chassis/server # |
| F340-31-10-A /chassis/server # |
| F340-31-10-A# scope server 2   |
| F340-31-10-A /server #         |

注:シャーシに到達してからサーバに到達するのではなく、サーバに直接到達します。

• FEX に到達したい場合は、scope iom x/y コマンドの代わりに次のコマンドを入力します。

F340-31-10-A# F340-31-10-A# F340-31-10-A# F340-31-10-A# scope fex 3 F340-31-10-A /fex # F340-31-10-A /fex # F340-31-10-A /fex # F340-31-10-A# F340-31-10-A#

**注**: C シリーズ サーバに P81E/1225 が搭載されている場合は、通常どおり、それに接続して M81KR/1240/1280 上で入力している VIC コマンドのすべてを入力できます。

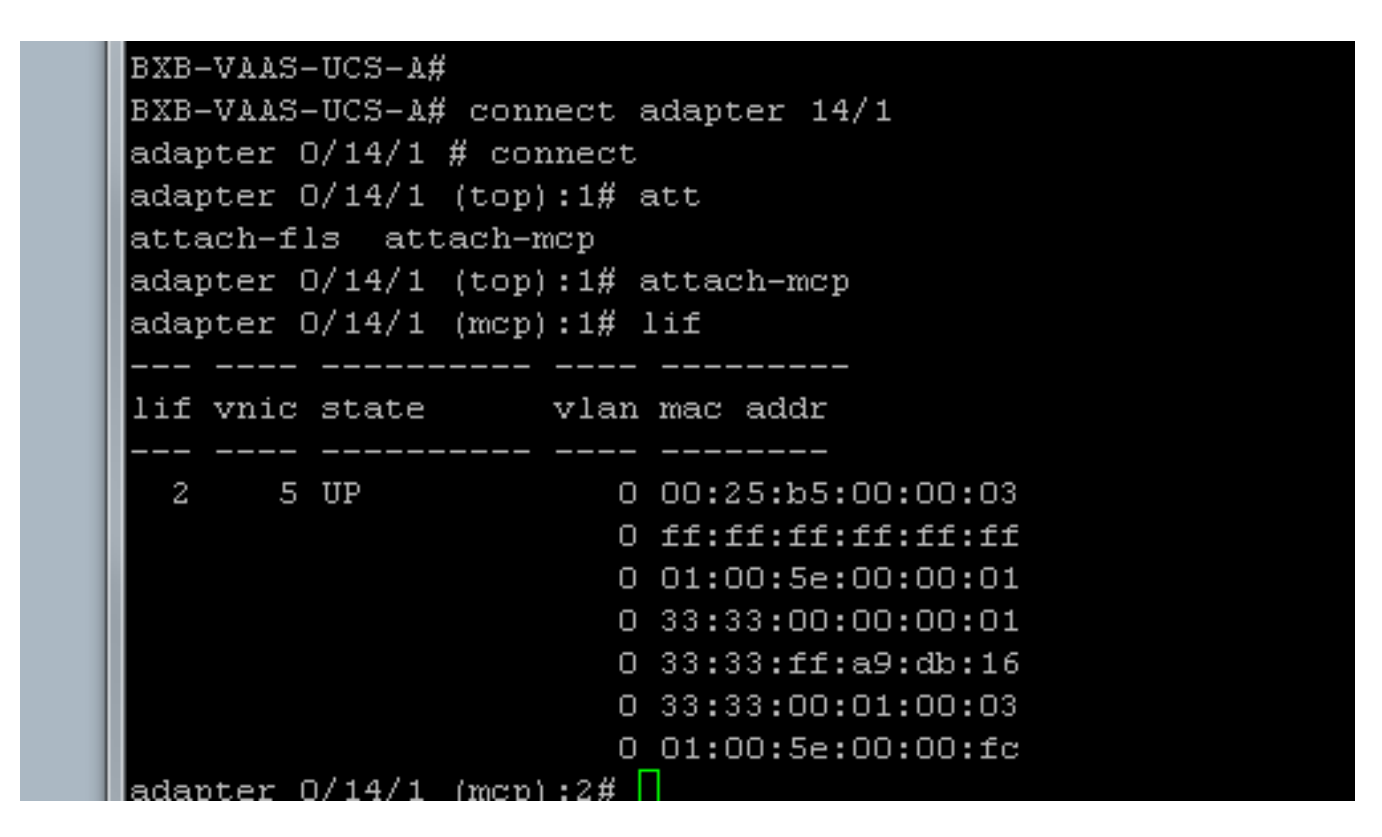

テクニカル サポート ファイル

ラックマウント サーバは、show chassis inventory コマンドでは表示されません。ただし、show server inventory コマンドでは通常どおり表示されます。前と同様に、サーバ番号しか表示されません。

Server 2: Name: Model: R250-2480805W Acknowledged Vendor: Cisco Systems Inc Acknowledged Serial (SN): PGS142600C1 Acknowledged Revision: 0 Acknowledged Product Name: Cisco UCS C250 M2 Acknowledged PID: R250-2480805W Acknowledged VID: V01

#### AG では、rack-unit-z の識別子で表示されます。ここで、z はサーバ番号です。

[INFO][0xac05ebb0][Jun 7 05:27:30.697][app\_sam\_dme:checkCompu] server assigned
dn: sys/rack-unit-2

#### リリース 2.0(2) 以前の C シリーズ統合

リリース 2.0(2) 以前は、プロセス(およびサポートされる FEX)が若干異なります。下位互換性 がないことに注意してください。リリース 2.0(2) より前に統合して、リリース 2.0(2) にアップグ レードする場合は、システム全体を変更する必要があります。このドキュメントでは、使用され なくなったこの統合方法については説明しません。

# トラブルシュート

この項では、設定のトラブルシューティングについて説明します。

#### UCSM からの C シリーズ サーバの削除

UCSM から C シリーズ サーバを削除して、スタンドアロンとして設定する必要がある場合は、 次の手順を実行します。

- 1. UCSM 内のサーバを停止します。
- 2. FEX および FI からサーバへのケーブル接続を解除します。
- 3. モニタとキーボードのプラグを差し込んで、サーバを再起動します。
- 4. シスコのスプラッシュ画面が表示されたら、F8 キーをクリックして CIMC 設定に入ります 。
- スタンドアロンにリセットするかどうかを尋ねられたら、CIMC を通常どおり設定すること ができます。

### 正しいコード レベルの検索

正しいコード リリースを検索するには、次の2段階プロセスを使用する必要があります。

1. 使用するリリース用の C シリーズ バンドルを検索します。

2. そのバンドルに適切な Host Upgrade Utility(HUU)を検索します。

「<u>Cisco Unified Computing System テクニカル リファレンス</u>」ページで、両方の関連文書を参照 することができます。

正しいコード リリースを検索するには、次の手順を実行します。

1. 実行しているリリースの B シリーズ マトリックスを開きます。この例ではリリース 2.1(3) を使用します。

#### UCSM Managed UCS Server Compatibility

Hardware and Software Interoperability Matrix Utility Tool

Hardware and Software Interoperability for UCSM Managed Servers in Release 2.1(3) (PDF - 730 KB) New!

Hardware and Software Interoperability for UCSM Managed Servers in Release 2.1(2) (PDF - 700 KB)

2. 最初のページに、実行する C シリーズ コードの正しいリリースに関する文章が表示されます。

For C-Series servers managed by UCSM, *unless otherwise indicated in this document*, the supported firmware and drivers are those listed in the 1.5(2) C-Series Compatibility guide, located at http://www.cisco.com/en/US/products/ps10477/prod\_technical\_reference\_list.html.

3. メインの Web ページに戻り、リリース 1.5(2) のガイドを開いて、使用する正しい HUU を 探します。

#### Standalone C-Series UCS Server Compatibility

Hardware and Software Interoperability Matrix Utility Tool

Hardware and Software Interoperability for Standalone C-Series Servers in Release 1.5(3) (PDF - 2 MB) New!

Hardware and Software Interoperability for Standalone C-Series Servers in Release 1.5(2) (PDF - 2 MB) New!

| Server                                                    | Software Container | HUU    |
|-----------------------------------------------------------|--------------------|--------|
| C220 (SFF/LFF) M3                                         | 1.5.2              | 1.5.2  |
| C240 (SFF/LFF) M3                                         | 1.5.2              | 1.5.2  |
| C22/C24 (SFF) M3                                          | 1.5.2              | 1.5.2  |
| C420 M3                                                   | 1.5.2              | 1.5.2  |
| C460 (M1/M2) C260 M2                                      | 1.5.2              | 1.5.2  |
| C200 M1, C200 (SFF/LFF) M2,<br>C210 (M1/M2), C250 (M1/M2) | 1.4.3u             | 1.4.3u |

各サーバの正しい HUU を示す表が2ページ目に表示されます。

この場合は、C200M2 用のリリース 1.4(3u) と C460M1 用のリリース 1.5.2 を使用して、こ れらのサーバを正しく統合します。

### 統合されたCシリーズの交換

統合された C シリーズ サーバを交換するには、次の手順を実行します。

1. 古いサーバを停止します。

| Equipment Servers LAN SAN VM Admin     Filter: Al     CIMC Sessions VIF Paths Power Control Monitor     Fault Inventory        Fault Servers     Servers     Servers </th <th>1 50 50</th> <th>a commente a reactingant</th> <th></th> <th></th>                                                                                                    | 1 50 50                                                                                                    | a commente a reactingant                                                                                                    |                                                                                                    |             |
|----------------------------------------------------------------------------------------------------|----------------------------------------------------------------------------------------------------|----------------------------------------------------------------------------------------------------|----------------------------------------------------------------------------------------------------|-------------|
| Filter: Al       Inventory       Virtual Machines       Hybrid         Filter: Al       Inventory       Virtual Machines       Hybrid         Equipment       Inventory       Virtual Machines       Hybrid         Equipment       Inventory       Virtual Machines       Hybrid         Image: Comparison of the server of the server of th | Equipment Servers LAN SAN VM Admin                                                                                                    | CIMC Sessions VIF Paths                                                                                                    | Power Control Monitor                                                                                       | Faults      |
| Fault Summary   Sequence   Sequence   Rack-Mounts   Rack-Mounts   FEX   FEX   FEX   FEX   FEX   Fex   Servers   Server 5   Server 5   Fault Summary   Fault Summary   Properties   Maintenance Server 9   Maintenance Server 9   Server 5   Fault Summary   Server 5   Server 5   Server 6   Server 7   Fabric Interconnects                                                                                                    | Filter: Al                                                                                                    | General Inventory                                                                                                    | Virtual Machines                                                                                            | Hybri       |
| Effective Memory Server Maintenance                                                                                                    | Equipment     Equipment     Chassis     Rack-Mounts     FEX     FEX     FEX     FEX     FEX 3     Server 1     Server 5     Server 5     Server 9     Fabric Interconnects | Fault Summary<br>Ouerall Status: Unassociation<br>Status Details<br>Mainter<br>Act<br>Act<br>Act<br>Act<br>Act<br>Act<br>Act<br>Act | Physical     Physical     Physical     Propertie     Propertie     Propertie     Diagnostic Inte     Cancel | Display     |
|                                                                                                    |                                                                                                    |                                                                                                    | operauno                                                                                                    | LINCHIOLA 2 |

2. [Equipment] > [Decommissioned] に移動して、古いサーバを削除します。

| Equipment Services LAN SAN MA Admin                                                                                      | Main Topology View                                                                                                    |                                                     | Fabric Interconne                                                                                                    |  |  |
|----------------------------------------------------------------------------------------------------|----------------------------------------------------------------------------------------------------|-----------------------------------------------------|----------------------------------------------------------------------------------------------------|--|--|
| Servers LAN SAN VM Admit                                                                                                 | 🖌 Thermal 🛛 🔋                                                                                                    | Decommissioned                                      | Firmware Management                                                                                                    |  |  |
| Filter: Al                                                                                                    | 🛨 🖃 💐 Filter 👄 Export                                                                                                    | a Print                                             |                                                                                                    |  |  |
| ± =                                                                                                    | Name                                                                                                    | Recommission II                                     | Vendor PID                                                                                                    |  |  |
| Equipment<br>Chassis<br>Rack-Mounts<br>FEX<br>FEX<br>FEX<br>FEX<br>FEX 3<br>Server 1<br>Server 5<br>Fabric Interconnects | Chassis Chassis FEX Chassis FEX Chassis FE | Recommission Rack-Mou<br>Copy<br>Copy XML<br>Delete | Cisco Systems Inc C260-B<br>Cisco Systems Inc R210-2<br>Int Server cUCSC-4<br>Ctrl+C cCUCSC-4<br>Ctrl+L cCUCSC-4<br>Ctrl+D |  |  |

- 3. 古いサーバの電源をオフにして、接続を解除します。
- 4. 交換する C シリーズをスタンドアロンとしてセットアップします。
- 5. HUU を使用してアップグレード/ダウングレードします。
- 6. CIMC を工場出荷時のデフォルトにリセットします。
- 7. 新しいサーバのプラグを差し込んで、電源をオンにします。

8. 間違ったサーバ ID が表示された場合は、そのサーバを停止して、[Decommissioned] タブで 数字を変更します。

| Fourinment Converse LAN CAN VM Admin | Mair             | n Topology View  |    | Es F      |
|--------------------------------------|------------------|------------------|----|-----------|
| Equipment Servers LAN SAN VM Admin   | 🖌 Thermal        | 1 Decommissioned |    | 📥 Firmwa  |
| Filter: Al 🗸                         | 🛨 🖃 🕰 Filter 👄 E | xport 😸 Print    |    |           |
|                                      | Name             | Recommission     | ID | Vendor    |
| E SI Chassis                         | Chassis          |                  |    |           |
| Rack-Mounts                          | FEX              |                  |    |           |
| E TEX                                | Rack-Mounts      |                  |    |           |
| E TEX 2                              | Rackmount S      | Server           | 3  | Cisco Sys |
| E M FEX 3                            | - Rackmount S    | Server           | 2  | Cisco Sys |
|                                      | 🛛 🛹 Rackmount S  | Server 📃 🗌       | 9  | Cisco Sys |
| Server 1                             |                  | Server 🗌         | 7  | Cisco Sys |
|                                      |                  | Server 🗌         | 8  | Cisco Sys |
|                                      |                  | Server 🗌         | 6  | Cisco Sys |
|                                      | Rackmount S      | Server 🗌         | 4  | NA-D867   |
|                                      | Servers          |                  |    |           |

### 検出のトラブルシューティング

検出をトラブルシューティングするには、次の手順を実行します。

- 1. CIMC を工場出荷時のデフォルトにリセットします(ブート プロセス中に F8 キーをクリッ クして CIMC にアクセスします)。
- BIOS 設定をリセットします。ネットワーク オプション ROM が無効になっている場合は、 検出に問題がある可能性があります。
- 3. すべてのケーブルがしっかり固定されていることを確認します。ケーブルと FEX 上のポー トの組み合わせを変えてみます。
- 4. HUU を再起動してファームウェアをフラッシュします。
- 5. セキュア シェル(SSH)経由で CIMC に接続し、次のコマンドを入力して、サーバが完全 に更新されていることを確認します。 scope chassisファームウェアのスコープupdate-all
- 6. FEX を ReACK します(一度に片側しか reACK できないため、他のサーバのダウンタイム は発生しません)。